# Umsatzsteuer ID Prüfung

# Übersicht

(EuroID, Euro ID, USt-IdNr, Ust IdNr, Umsatzsteuer-Identifikationsnummer, Umsatzsteuer Identifikationsnummer)

Mit dem IFW Modul **Eurold Prüfung** kann die Gültigkeit der Umsatzsteuer-Identifikationsnummer der Kunden geprüft werden. Die Prüfung erfolgt unter Verwendung der XML-RPC-Schnittstelle des Bundeszentralamt für Steuern.

In der Grundeinstellung verhält sich die Prüfung folgendermaßen:

- Ist das Feld EuroID auf der Kundenmaske nicht leer, ist die Prüffunktion aktiv.
- Wird das Feld EuroID auf der Kundenmaske geändert und der Kunde gespeichert wird eine Prüfung ausgeführt (nur mit aktivem Host und Plugin).
- Eine Prüfung findet nicht statt, wenn die Eurold mit "DE" beginnt.
- Das Ergebnis der Prüfung wird im Kundenstamm neben der Spalte "Wae" angezeigt (nur mit aktivem Plugin).
- Es wird nur die Gültigkeit der Eurold geprüft. Es findet keine Prüfung auf die Kundenandresse statt. So sind ausländischen Leistungsempfänger mit inländischer Rechnungsstelle möglich.
- Je nach Systemeinstellung wird beim Erstellen eines Ausgangs-Belegs eine Warnung oder Sperre ausgelöst, wenn die EuroID ungültig ist. Das ist abhängig vom installierten Plugin.
- Ist die automatische Prüfung aktiv wird die EurolD der Kunden nach einiger Zeit erneut geprüft. Die Zeitspanne ist im Default auf 180 Tage eingestellt.
- Die Prüfungen können vom Administrator im Logbuch des Portals nachvollzogen werden.
- Die XML Antwortdatei zu jeder Anfrage wird ebenfalls archiviert.

Eine manuelle Prüfung können Sie hier, beim Bundeszentralamt für Steuern ausführen.

## Funktionen

Starten Sie das Webportal indem Sie über den Menüpunkt **System| Module/Anbindungen** die Modulliste öffnen. Wählen Sie den Eintrag **EuroID Prüfung**. Führen Sie dann die Funktion **Rechtsklick| Funktionen| Portal** aus. Es öffnet sich das Webportal **EuroId Prüfung** 

Die Prüfung kann im Reiter EuroID Prüfung selbst gestarted werden oder über den Automaten regelmäßig überprüft werden. Zudem bietet das Portal Einstellmöglichkeiten für die automatische Prüfung und das Sperren oder Melden bei der Belegerstellung.

27.08.2025 00:18

| Potal                                                                  | - D X                                          |
|------------------------------------------------------------------------|------------------------------------------------|
| Eurold Prüfung                                                         | O C Mathematica Statestere Tatester Datas etta |
| EarolD Pröteng Corriso Host Einstellungen+ Automat                     |                                                |
| Funktionee                                                             |                                                |
| Funktionen                                                             | Funktionen                                     |
| XML Archiv                                                             | Yerzechelo                                     |
| 8.0 EurolDe Prüfen                                                     | Earder accilum (Cardio Inder                   |
| 8.1 EurolD unpility                                                    | Sundan anzeigen (Eberglich Prober              |
| 8.2 Petiter bei Serveranlrage   Petiterhafte Daten   Unbekannte Fehrer | Earden arongen Transfer Hoden                  |
| 1.8 Eword parts                                                        | Runden Artungen Tarabis Profes                 |
|                                                                        |                                                |

## Reiter EuroID Prüfung

Hier finden Sie die Funktionen für die interaktive Prüfung durch den Anwender.

## **XML Archiv**

Mit einem Klick auf den Knopf Verzeichnis wird das Archiv aller bisheriger Anfragen geöffnet. Für jedes Jahr wird hier ein eigener Ordner geführt. In den Ordnern befinden sich die XML-Dateien die als Antwort vom Server des Bundeszentralamt für Steuern zur jeweiligen Anfrage eingegangen sind. Der Dateinamen ist nach folgendem Schema aufgebaut: InhaltEuroID\_JJJJMMTThhmmss\_Fehlercode.xml z.B. ATU1234568\_2020090108104\_200.xml. InhaltEuroID ist der Inhalt des Feldes EuroID beim Kunde. Daher können hier beliebige Zeichen, auch nicht Euro-Id-Konforme Zeichen stehen. Die Zeitangabe JJJJMMTThhmmss ist der Zeitpunkt der Prüfung. Sie können mit diesen Dateien jede Prüfung belegen.

## 0.0 EuroIDs prüfen

In dieser Zeile können Sie eine Übersicht über alle Kunden mit einer EurolD erhalten. Klicken Sie dazu auf Kunden anzeigen. Das IFW ermittelt daraufhin die Kunden deren Feld **EurolD** nicht leer ist und das nicht mit DE beginnt und listet sie im unteren Bereich Tabellen-Eintrag) auf. Lesen Sie dazu bitte den Abschnitt **Tabellen-Eintrag**. Ist der Button <u>EurolDs Prüfen</u> aktiv können Sie damit die Prüfung aller anstehender Eurolds auslösen.

| inktione | e             |                                            |                      |                                                                                                    |        |                      |                                             |                      |
|----------|---------------|--------------------------------------------|----------------------|----------------------------------------------------------------------------------------------------|--------|----------------------|---------------------------------------------|----------------------|
| unition  | HR.           |                                            |                      |                                                                                                    |        |                      | Funktionen                                  |                      |
| I, Alth  | N             |                                            |                      |                                                                                                    |        |                      | 19Ged/nil                                   |                      |
| Eurolic  | os Protein    |                                            |                      |                                                                                                    |        |                      | Kunden anzeigen (103) I                     | wirEb                |
| Eurol    | 0 ung0Rg      |                                            |                      |                                                                                                    |        |                      | Kunden angeigen Danill                      |                      |
| Pebler   | bei Servenant | age (Pehlerhafte Daten) Unbekanntie Fehler |                      |                                                                                                    |        |                      | Kunden angelgam DamiD                       |                      |
| Eurol    | ) gillig      |                                            |                      |                                                                                                    |        |                      | Kunden anzeigen Dureit                      |                      |
| lan and  | 1571 Selle 1  | ven 14   8810079 - Ke15047                 |                      |                                                                                                    |        |                      | 6                                           |                      |
| Sti.Nr   | Kandensummer  | Name                                       | Garold               | into                                                                                                    | Status | Lette Prüfung        | Funktionen                                  |                      |
|          | 10079         | Rubble Macher HMH: QHMH                    | AT11000100073        | Die angeltagte Urb-idie, ist güllig                                                                                                    | 1.0    | 01.09.2020   16.12.5 | Runde anceigen Core                         | le Frank<br>Annalise |
|          | 15463         | Rubble Macher (HMH Great)                  | PR/1200100075        | Die angefragte UID-IBNI ist gallig                                                                                                    | 1.0    | 01.09.2020   16.12.5 | Carlos Ancientes Carlos<br>Carlos XML Lag V | o nao<br>Antidae     |
|          | 10548         | Rubble Mader HMH DestH                     | A711380188873        | Die angefragte USI rafik, ist ungelitig, Sie war im Zetraum von Ins gelitig<br>(seine Park Touellig_alf und Touellig_361), ErrorCode: 204    | 0.1    | 01.89.2920   18.12.9 | Carlos ancengos Carlos<br>Carlos XM, Log V  | D Public             |
|          | 10508         | Future Made 1481 Cross                     | ATIONETOMETS         | Die engefregte USI-blik, ist galitig                                                                                                    |        | 01.88.2920118-12-5   | Garler MAL Log V                            | ol i con<br>Nobbe    |
|          | 10598         | Rubble Macher HBH Großel                   | AT11380188873        | Die angefragte 1/58-bille: int ungültig. Sie war im Zeitneum von tio pillig<br>(siehe Feld 'Gueltig, als' und 'Gueltig, No'). EnterCode: 204 | 0.1    | 01.89.2920   18:12:5 | Runde anzeigen Care                         | D Pro<br>Notice      |
|          | 10612         | Public Nadar HMI Cristi                    | GQ11380188873        | Die angefragte Urb-idde, int güllig                                                                                                    | 1.0    | 01.89.2020   18:12:5 | Runde secretare<br>Dates XML Lag V          | o cos<br>Anoshe      |
|          | 10655         | Future Made 1681 Crist                     | ATTORNOO             | Die angefragte UID-IBNL ist gallig                                                                                                    | 1.0    | 01.09.2020   16.12.5 | Runde anceigen Com                          | A LEAST              |
|          | 10675         | Nutrie Made 1981 (Intel                    | ATT: (380-18687)     | Die angefragte UTB raftio, int guiltig                                                                                                    | 1.0    | 01.09.2020   16.12.9 | Carles anciences<br>Challen XML Log V       | ol alla<br>Areadar   |
|          | 10402         | Ruthin Marker Hills Center                 | PROVINCIAL PROPERTY. | Die anweitunge USLaffie int millie                                                                                                    |        | 01.00.2020.10.12.4   | Kande anteigen Eren                         |                      |

### 0.1 EuroID ungültig

Wenn Kundendaten geprüft wurden, eine EurolD aber ungültig ist können diese Kunden mit einem Klick auf Kunden anzeigen in dieser Zeile angezeigt werden. Die Datensätze können auch direkt mit einem Klick auf EurolDs Prüfen nachgeprüft werden. Wenn eine EurolD nicht mehr gültig ist sollte sie korrigiert oder aus dem Kundensatz gelöscht werden.

## 0.2 Fehler bei Serveranfrage | Fehlerhafte Daten | Unbekannte Fehler

In dieser Zeile werden Kundensätze angezeigt, bei denen es zu Fehlern bei der Anfrage gekommen ist. Oftmals kann hier mit einer Nachprüfung die Fehler behoben werden. Gegebenfalls müssen die EurolDs von den Kunden korrigiert werden.

### 1.0 EuroID gültig

Hier werden alle Kundensätze geladen mit einer validierten EuroID. Sie kBei Bedarf können hier alle erfolgreichen Prüfungungen wiederholt werden, auch wenn die Prüfung noch gültig ist.

## **Tabellen-Eintrag**

Immer wenn Kundendaten mit dem Knopf Kunden anzeigen geladen werden wird im unteren Bereich des Portals eine Tabelle erstellt. Die Kunden sind darin nach Kundennummer sortiert. Nutzen Sie den Pageselektor und den Scrollslider um durch die Liste zu navigieren.

Rot hinterlegte Kunden haben keine gültige EuroID oder deren letzte Prüfung liegt weiter zurück als unter **Einstellungen** angegeben ist (Default 180 Tage).

| Jesam   | t 1371, Seite 1 | von 14   K#10079 - K#15047    |              |                                                                                                    |        |                       | « c 1                                                                                       | 2.35 |
|---------|-----------------|-------------------------------|--------------|----------------------------------------------------------------------------------------------------|--------|-----------------------|---------------------------------------------------------------------------------------------|------|
| Lfd.Nr. | Kundennummer    | Name                          | EuroID       | Info                                                                                                    | Status | Letzte Prüfung        | Funktionen                                                                                  | 1.   |
| 1       | 10079           | Rubble Macher Hall-I GmbH     | ATU64589118  | Die angefragte USt-IdNr. ist gültig.                                                                                                    | 1.0    | 01.09.2020   16:12:53 | Kunde anzeigen         EurorD Prüfer           Daten         XML         Log         Webbew | Î    |
| 2       | 10463           | Rudde Macter Hall-I Grobi     | FR1064589118 | Die angefragte USt-IdNr. ist gültig.                                                                                                    | 1.0    | 01.09.2020   16:12:54 | Kunde anzeigen         Euro'D Prüfer           Daten         XML         Log         Webbew |      |
| 3       | 10548           | Rudale Macher Halle Gesteri 4 | ATUG4589118  | Die angefragte USt-IdNr. ist ungültig. Sie war im Zeitraum von bis gültig<br>(siehe Feld 'Guettig_ab' und 'Guettig_bis'). ErrorCode: 204 | 0.1    | 01.09.2020   16:12:55 | Kunde anzeigen         EurolD Prüfer           Daten         XML         Log         Webbew |      |
| 4       | 10569           | Rubble Master HBH GebH        | ATUG4589118  | Die angefragte USHdNr. ist gültig.                                                                                                    | 1.0    | 01.09.2020   16:12:55 | Kunde anzeigen         Euro® Prüfer           Daten         XML         Log         Webbew  |      |

• Kunden anzeigen Damit öffnen Sie direkt den Kundendatensatz im IFW und können ihn auch

bearbeiten. Korrigieren oder löschen Sie damit die Eurold. Sie können einen Kunden aus der Prüfung ausnehmen, indem Sie das Feld Eurold in der Kundenmaske löschen.

- EuroID Prüfen Mit dieser Funktion kann für einen einzelnen Kunden eine Prüfung der EuroID ausgelöst werden.
- Daten Damit können Sie die vom Bundeszentralamt für Steuern empfangenen Daten als JSON String einsehen
- XML Damit können Sie die vom Bundeszentralamt für Steuern empfangenen XML-Datei der letzen Prüfung ansehen. Dazu wird das unter Windows verknüpfte Standard-Programm für XML verwendet. Legen Sie ggf. in Windows ein entsprechendes Standard-Programm fest.
- LOG Ein Verlauf über alle Aktionen zu einem Kunden in diesem Webportal.
- Webbew Datensatz der letzten Prüfung

## **Reiter Host**

Über den Host erfolgt die EuroID Prüfung beim Speichern von Kundensätzen. Dazu müssen unter **Einstellungen** die **Gateway Einstellungen** getroffen sein und das Plugin **Automatische EuroId-Prüfung, beim Speichen von Kundensätzen** aktiviert sein.

Wenden Sie sich für die Konfiguration an Ihren Systembetreuer.

| E  | uroID Prut        | ung Comlog                                                          | Host                                  | Einstellungen +                                                                | Automat                                                                           |                              |
|----|-------------------|---------------------------------------------------------------------|---------------------------------------|--------------------------------------------------------------------------------|-----------------------------------------------------------------------------------|------------------------------|
| ht | tp://172.16.1     | 16.172/gateway/gateway                                              | .php ifw_e                            | uroid_pruefung                                                                 |                                                                                   |                              |
|    | 1                 | listening                                                           |                                       | 2:listening                                                                    | 3                                                                                 |                              |
| 1  | 16:38:15<br>0ms   | start listening slot 2 I                                            | c:0 t:12                              |                                                                                |                                                                                   |                              |
| 2  | 16:38:15<br>46ms  | start listening slot 1 l                                            | c:0 t:9                               |                                                                                |                                                                                   |                              |
| 3  | 16:38:15<br>115ms | send watchdog {"suo<br>{\"answer\":\"ok\"}}","<br>\",\"HTTP_USER_AC | cess":true<br>connectio<br>GENT\":\"/ | a,"slot":1,"data":"{\"actio<br>n":"{\"SERVER_ADDR\'<br>Mozilla\V5.0 (Windows N | n\":\"register\",\"success\":true,\"dal<br>"\"80.149.86.54\",\"REMOTE_ADD<br>IT 6 | ໄລ\ີ:<br>IR\":\°172.16.16.19 |
|    |                   |                                                                     |                                       |                                                                                |                                                                                   |                              |
|    |                   |                                                                     |                                       |                                                                                |                                                                                   |                              |
|    |                   |                                                                     |                                       |                                                                                |                                                                                   |                              |
|    |                   |                                                                     |                                       |                                                                                |                                                                                   |                              |
|    |                   |                                                                     |                                       |                                                                                |                                                                                   |                              |
|    | antwort           |                                                                     |                                       |                                                                                |                                                                                   |                              |
|    | Server On         | /Off ping clea                                                      | ar log                                |                                                                                |                                                                                   |                              |
| C  |                   |                                                                     |                                       |                                                                                |                                                                                   |                              |

## **Reiter Einstellungen**

### Einstellungen

#### Prüfzeitraum zurück in Tagen

Hier kann angegeben werden, wann eine erneute Prüfung erfolgen soll. Dies beeinflusst die Automatik und den Bereich **0.0 EuroIDs Prüfen** im Reiter **EuroID Prüfung**.

### Eigene Eurold aus Programmeinstellungen

Hier wird die EurolD angezeigt, die im IFW unter **Programmeinstellungen| Firmenadresse** hinterlegt ist.

| Eurid Prüfung Corikog Kost Einstellungen - Automat     Anzahl Tage, nach denen eine Euroid eureut geprüft wird. (default 180 Tage)     180   Eigene Euroid aus Programmeinstellungen:      Detaileiteiteiteiteiteiteiteiteiteiteiteiteite                                                                                                    | E Portal                                   |                                  |            |                                   |
|----------------------------------------------------------------------------------------------------|--------------------------------------------|----------------------------------|------------|-----------------------------------|
| ExrctD Prifung       Corriso       Host       Australt         Anzahl Tage, nach denen eine Eurold erneut geprüft wird. (default 190 Tage)       100         Egene Eurold aus Programmeinstellungen:       DE                                                                                                    | 🕖 Eurold Prüfung                           |                                  | Deenden al | tualisieren Tabelle Drucken Hille |
| Anzahi Tage, nach denen eine Euroid erneut geprüft wird. (default 180 Tage)          100         Eigene Euroid aus Programmeinstellungen:         DC:         Laden                                                                                                    | EurolD Prüfung Comlog Host Ein             | stellungen - Automat             |            |                                   |
| 180 Egene Euroid aus Programmeinstellungen: DE Laden Laden L | Anzahl Tage, nach denen eine EurolD erneut | geprüft wird. (default 180 Tage) |            |                                   |
| Egene Euroid aus Programmeinstellungen:<br>DE Installe<br>Laden Des recenterer                                                                                                    | 180                                        |                                  |            |                                   |
| Laden Uternehmen                                                                                                    | Eigene Euroid aus Programmeinstellungen:   |                                  |            |                                   |
| Laden                                                                                                    | DEITTIGNER                                 |                                  |            |                                   |
|                                                                                                    |                                            |                                  |            | Laden Übernehmen                  |
|                                                                                                    |                                            |                                  |            |                                   |
|                                                                                                    |                                            |                                  |            |                                   |
|                                                                                                    |                                            |                                  |            |                                   |
|                                                                                                    |                                            |                                  |            |                                   |
|                                                                                                    |                                            |                                  |            |                                   |
|                                                                                                    |                                            |                                  |            |                                   |
|                                                                                                    |                                            |                                  |            |                                   |
|                                                                                                    |                                            |                                  |            |                                   |
|                                                                                                    |                                            |                                  |            |                                   |
|                                                                                                    |                                            |                                  |            |                                   |
|                                                                                                    |                                            |                                  |            |                                   |
|                                                                                                    |                                            |                                  |            |                                   |
|                                                                                                    |                                            |                                  |            |                                   |

#### Plugins

Unter Plugins können Funktionen hinzugefügt oder entfernt werden..

| ortal             |                |             |                       |                                              |     |    |                                          |
|-------------------|----------------|-------------|-----------------------|----------------------------------------------|-----|----|------------------------------------------|
| Eurold Prüfu      | ng             |             |                       |                                              |     | be | nden aktualisieren Tabelle Drucken Hille |
| EurolD Prüfung    | Comlog         | Host        | Einstellungen +       | Automat                                      |     |    |                                          |
| Datenbereich      |                |             |                       |                                              |     |    | Funktionen                               |
| Plugin: Speicherr | von Belegen    | nicht mög   | lich, wenn keine gült | lige Prüfung der Eurold vorliegt.            |     |    | Plugin insktiv                           |
| Plugin: Warnung   | bei Belegerste | ellung, wer | nn keine gültige Prüf | ung der Eurold vorliegt.                     |     |    | Plugin of installert                     |
| Plugin: Automatis | che Eurold-Pr  | rüfung bei  | m Speichen von Kun    | dendatensätzen (nur mit aktivem Host möglich | h). |    | Plugin ist installiert                   |
| Plugin: Spalte Eu | rold Status in | der Kunde   | enstamm-Übersicht e   | sinblenden.                                  |     |    | Plugin int installiert                   |
|                   |                |             |                       |                                              |     |    |                                          |
|                   |                |             |                       |                                              |     |    |                                          |
|                   |                |             |                       |                                              |     |    |                                          |
|                   |                |             |                       |                                              |     |    |                                          |
|                   |                |             |                       |                                              |     |    |                                          |
|                   |                |             |                       |                                              |     |    |                                          |
|                   |                |             |                       |                                              |     |    |                                          |
|                   |                |             |                       |                                              |     |    |                                          |
|                   |                |             |                       |                                              |     |    |                                          |
|                   |                |             |                       |                                              |     |    |                                          |
|                   |                |             |                       |                                              |     |    |                                          |

- Plugin: Speichern von Belegen nicht möglich, wenn keine gültige Prüfung der Eurold vorliegt.
- Plugin: Warnung bei Belegerstellung, wenn keine gültige Prüfung der Eurold vorliegt.
- Plugin: Automatische Eurold-Prüfung beim Speichen von Kundendatensätzen (nur mit aktivem Host möglich).
- Plugin: Spalte Eurold Status in der Kundenstamm-Übersicht einblenden.

Installieren Sie das gewünschte Plugin durch klick auf <keyb>Plugin inaktiv</keyb>, bzw deinstallieren Sie es durch Klick auf <keyb>Plugin ist installiert</keyb>.

### **Gateway Einstellungen**

In dieser Einstellung wird die Konfiguration für den Host eingetragen.

Für den Host kann XAMPP verwendet werden. Für das Beispiel ist Xampp auf einem PC mit der IP 10.0.0.19 installiert. In dessen Verzeichnis c:\xampp\htdocs\gateway\gateway.php aufgerufen wird.

6/8

| Antonia d'Anno de Antonia (Altoria)<br>Antonia d'Anno de Antonia Serando Carlano Serando C | للم<br>الم                                                                                                    |
|--------------------------------------------------------------------------------------------|----------------------------------------------------------------------------------------------------|
| Eurold Prüfung                                                                             | O C 🗮 🖶 O<br>beenden urbalekernen Tabelle Chuchen Hille                                                         |
| EarshD Proling Centres Heart Einstellungen • Automati (500)                                |                                                                                                    |
| hita 110.0.0.19(jatinwa)/gaterway php                                                      |                                                                                                    |
| IPW Galeway Port                                                                           |                                                                                                    |
| Ne_markd_practicity                                                                        |                                                                                                    |
| IPW Gateway API-Key                                                                        |                                                                                                    |
| 1234667690                                                                                 |                                                                                                    |
|                                                                                            | Laden (Uburnsteam (6 #1007)                                                                                     |
|                                                                                            | Annual Annual Annual Annual Annual Annual Annual Annual Annual Annual Annual Annual Annual Annual Annual Annual |
|                                                                                            |                                                                                                    |
|                                                                                            |                                                                                                    |
|                                                                                            |                                                                                                    |
|                                                                                            |                                                                                                    |
|                                                                                            |                                                                                                    |
|                                                                                            |                                                                                                    |
|                                                                                            |                                                                                                    |
|                                                                                            | N/11 Trie-suggeten A N/8                                                                                        |

## **Reiter Automat**

Hier finden Sie die Angaben zur zyklischen Prüfung der Eurolds. Klicken Sie auf <keyb>ausführen</keyb> um den Vorgang sofort zu starten.

Um die automtische Prüfung zu starten klicken Sie auf <keyb>aktivieren</keyb> und auf <keyb>Start</keyb>.Mit <keyb>Stop</keyb> können Sie die automatishe Prüfung anhalten. Um einen anderen Intervall einzustellen wenden Sie sich bitte an Ihren Systembetreuer.

| EurolD Prutung 30.03.2020 11:46:40 0 3600s 08:00-20:00 MoDIMIDOFY aktiv 0 ausultiten | divieren deaktivieren |
|--------------------------------------------------------------------------------------|-----------------------|
| Reboot 0 02:55:00 DIMIDoFrSa aktiv 0 austuhren a                                     | deaktivieren          |

## Fehlermeldungen

## Fehlercodes

Zu jeder Prüfung wird vom Bundeszentralamt für Steuern eine Fehler bzw. Antwortcode gesendet. Quelle Bundeszentralamt für Steuern, Bestätigungscodes.

| ErrorCode | Beschreibung                           |
|-----------|----------------------------------------|
| 200       | Die angefragte USt-IdNr. ist gültig.   |
| 201       | Die angefragte USt-IdNr. ist ungültig. |

| ErrorCode | Beschreibung                                                                                                    |
|-----------|----------------------------------------------------------------------------------------------------|
| 202       | Die angefragte USt-IdNr. ist ungültig. Sie ist nicht in der Unternehmerdatei des<br>betreffenden EU-Mitgliedstaates registriert. Hinweis: Ihr Geschäftspartner kann seine<br>gültige USt-IdNr. bei der für ihn zuständigen Finanzbehörde in Erfahrung bringen.<br>Möglicherweise muss er einen Antrag stellen, damit seine USt-IdNr. in die Datenbank<br>aufgenommen wird. |
| 203       | Die angefragte USt-IdNr. ist ungültig. Sie ist erst ab dem gültig (siehe Feld<br>'Gueltig_ab').                                                                                                    |
| 204       | Die angefragte USt-IdNr. ist ungültig. Sie war im Zeitraum von bis gültig (siehe Feld 'Gueltig_ab' und 'Gueltig_bis').                                                                                                    |
| 205       | Ihre Anfrage kann derzeit durch den angefragten EU-Mitgliedstaat oder aus anderen<br>Gründen nicht beantwortet werden. Bitte versuchen Sie es später noch einmal. Bei<br>wiederholten Problemen wenden Sie sich bitte an das Bundeszentralamt für Steuern -<br>Dienstsitz Saarlouis.                                                                                       |
| 206       | Ihre deutsche USt-IdNr. ist ungültig. Eine Bestätigungsanfrage ist daher nicht möglich.<br>Den Grund hierfür können Sie beim Bundeszentralamt für Steuern - Dienstsitz Saarlouis -<br>erfragen.                                                                                                    |
| 207       | Ihnen wurde die deutsche USt-IdNr. ausschliesslich zu Zwecken der Besteuerung des<br>innergemeinschaftlichen Erwerbs erteilt. Sie sind somit nicht berechtigt,<br>Bestätigungsanfragen zu stellen.                                                                                                    |
| 208       | Für die von Ihnen angefragte USt-IdNr. läuft gerade eine Anfrage von einem anderen<br>Nutzer. Eine Bearbeitung ist daher nicht möglich. Bitte versuchen Sie es später noch<br>einmal.                                                                                                    |
| 209       | Die angefragte USt-IdNr. ist ungültig. Sie entspricht nicht dem Aufbau der für diesen EU-<br>Mitgliedstaat gilt. ( Aufbau der USt-IdNr. aller EU-Länder)                                                                                                    |
| 210       | Die angefragte USt-IdNr. ist ungültig. Sie entspricht nicht den Prüfziffernregeln die für diesen EU-Mitgliedstaat gelten.                                                                                                    |
| 211       | Die angefragte USt-IdNr. ist ungültig. Sie enthält unzulässige Zeichen (wie z.B.<br>Leerzeichen oder Punkt oder Bindestrich usw.).                                                                                                    |
| 212       | Die angefragte USt-IdNr. ist ungültig. Sie enthält ein unzulässiges Länderkennzeichen.                                                                                                    |
| 213       | Die Abfrage einer deutschen USt-IdNr. ist nicht möglich.                                                                                                    |
| 214       | Ihre deutsche USt-IdNr. ist fehlerhaft. Sie beginnt mit 'DE' gefolgt von 9 Ziffern.                                                                                                    |
| 215       | Ihre Anfrage enthält nicht alle notwendigen Angaben für eine einfache<br>Bestätigungsanfrage (Ihre deutsche USt-IdNr. und die ausl. USt-IdNr.). Ihre Anfrage kann<br>deshalb nicht bearbeitet werden.                                                                                                    |
| 216       | Ihre Anfrage enthält nicht alle notwendigen Angaben für eine qualifizierte<br>Bestätigungsanfrage (Ihre deutsche USt-IdNr., die ausl. USt-IdNr., Firmenname einschl.<br>Rechtsform und Ort). Es wurde eine einfache Bestätigungsanfrage durchgeführt mit<br>folgenden Ergebnis: Die angefragte USt-IdNr. ist gültig.                                                       |
| 217       | Bei der Verarbeitung der Daten aus dem angefragten EU-Mitgliedstaat ist ein Fehler<br>aufgetreten. Ihre Anfrage kann deshalb nicht bearbeitet werden.                                                                                                    |
| 218       | Eine qualifizierte Bestätigung ist zur Zeit nicht möglich. Es wurde eine einfache<br>Bestätigungsanfrage mit folgendem Ergebnis durchgeführt: Die angefragte USt-IdNr. ist<br>gültig.                                                                                                    |
| 219       | Bei der Durchführung der qualifizierten Bestätigungsanfrage ist ein Fehler aufgetreten. Es<br>wurde eine einfache Bestätigungsanfrage mit folgendem Ergebnis durchgeführt: Die<br>angefragte USt-IdNr. ist gültig.                                                                                                    |
| 220       | Bei der Anforderung der amtlichen Bestätigungsmitteilung ist ein Fehler aufgetreten. Sie werden kein Schreiben erhalten.                                                                                                    |
| 221       | Die Anfragedaten enthalten nicht alle notwendigen Parameter oder einen ungültigen<br>Datentyp. Weitere Informationen erhalten Sie bei den Hinweisen zum Schnittstelle -<br>Aufruf.                                                                                                    |

| ErrorCode | Beschreibung                                                                            |
|-----------|-----------------------------------------------------------------------------------------|
| 000       | Eine Bearbeitung Ihrer Anfrage ist zurzeit nicht möglich. Bitte versuchen Sie es später |
| 999       | noch einmal.                                                                            |

## Serveranfrage läuft

| -      | Serveranfrage läuft                                                                                                    | 1  |               |                    |
|--------|----------------------------------------------------------------------------------------------------|----|---------------|--------------------|
| -      |                                                                                                    | -8 | Time -        |                    |
|        |                                                                                                    |    |               |                    |
| Abdam  | dis Dester                                                                                                    |    | -             | and a sub-         |
|        | ID HILITE                                                                                                    |    | 10.00         | COLUMN DESIGNATION |
| 12740  | er ten Selvenstinge (Freierigte Dates) (Martan                                                                                                    |    | 1000          | surger distantions |
| 125.00 | All page                                                                                                    |    | 1000          |                    |
| -      | AL TARG, BARRY 1 VAL TO ; AUTOETTO - AUTOETRO                                                                                                    |    |               |                    |
|        |                                                                                                    | -  | a take fraing | Instance H         |
|        | Die angelege (diedle in gelig                                                                                                    | -  |               | La netter          |
|        | In explore Units in equility Decision Un                                                                                                    |    |               | Lu Make            |
|        | De algebage (Victors of gang                                                                                                    | -  |               | La mene            |
| -      | Dis angelagies (MC-2011 Ar palling                                                                                                    |    |               | TOTAL PARTY        |
| -      | The straphope controls of angeling test and an information of the spring.<br>Sense of the trading and the days and the straphope the                                                                                                    |    |               | Internet           |
| -      | En augelagie officielle in gallig                                                                                                    | -  |               | La Lui Matas       |
| -      | on Allign on which had not applying the support of an an array strate with an initial and with the second had been applying the support of the second had the support of the second had the second had the se |    |               | STATES COLUMN      |

Das IFW hat die Anfrage an den Server des Bundeszentralamt für Steuer abgesetzt, und wartet auf Antwort. Sollte diese Meldung nicht nach kurzer Zeit wieder verschwinden, prüfen Sie ob deren Server aktiv ist, indem Sie den Link Link zur manuellen Prüfung anklicken und eine manuelle Prüfung durchführen.

Sollte die Meldung nicht verschwinden obwohl deren Server aktiv ist brechen Sie

im IFW den Vorgang und lösen Ihn erneut aus. Ggf. beenden Sie das Portal und starten Sie es erneut. (Portal und Host).

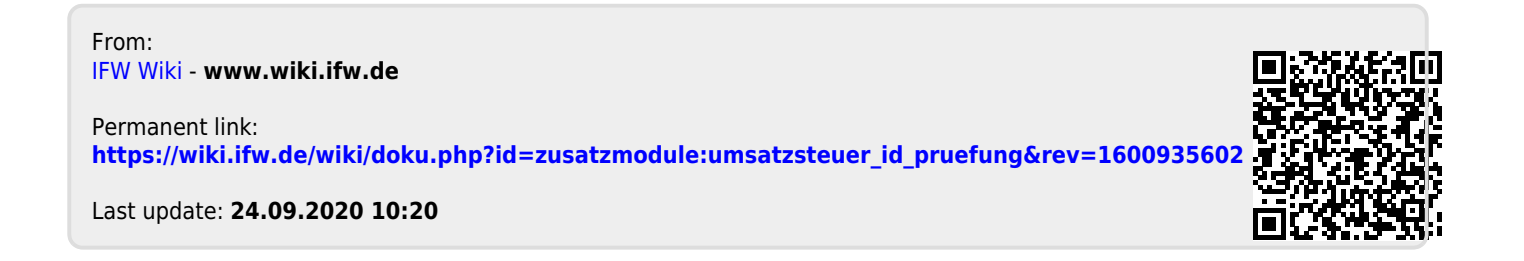